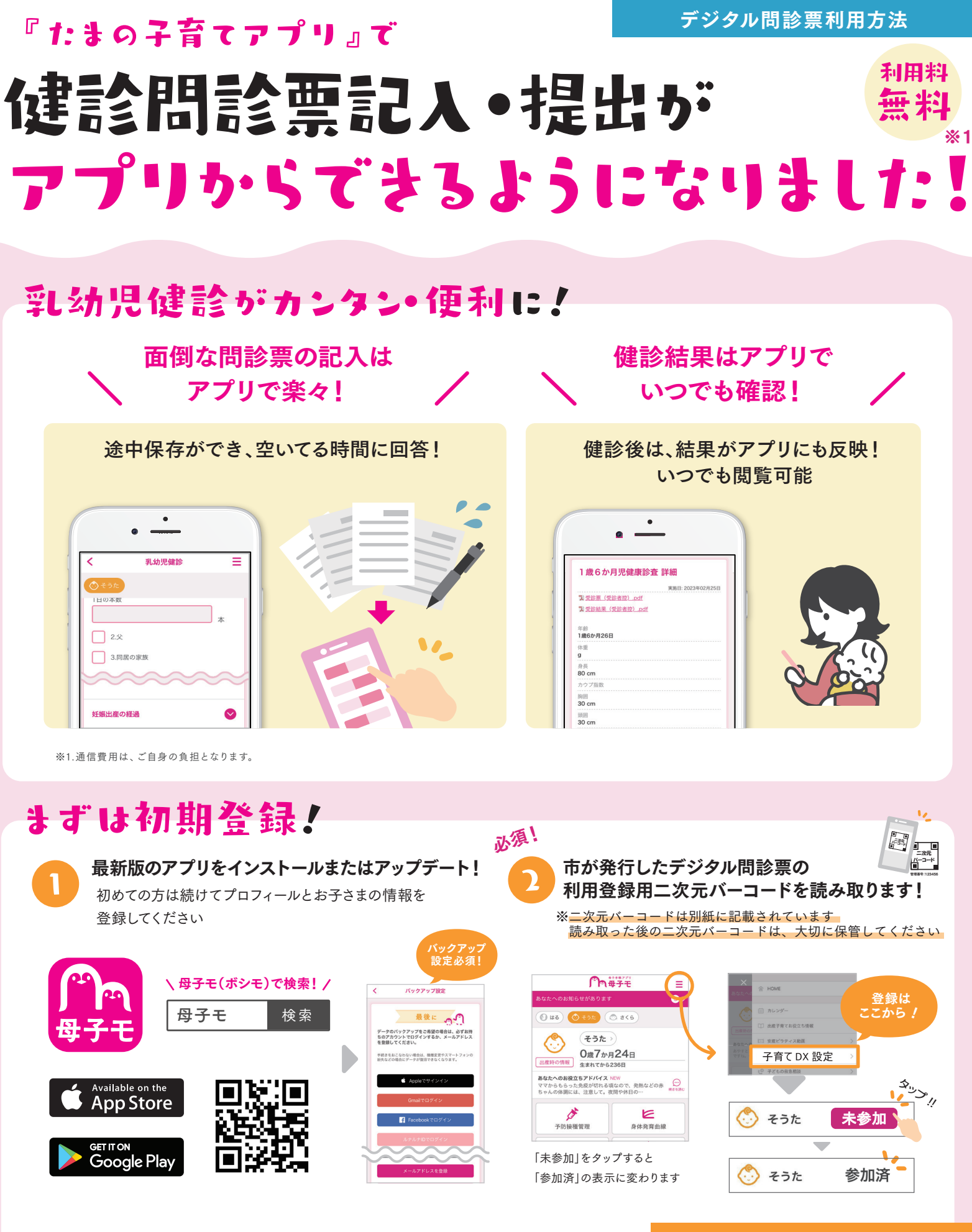

### ▶ ご利用方法は裏面を参照

Apple および Apple ロゴは米国その他の国で登録された Apple Inc. の商標です。App Storeは、Apple Inc.のサービスマークです。 Google Play および Google Play ロゴは Google LLC の商標です。

# サービスに関するお問い合わせ その他お問い合わせ エムティーアイ コンタクトセンター 玉野市こどもみらい課 E-mail:boshi\_info@cc.mti.co.jp 電話:0863-32-5554 受付時間:平日 8:30 ~ 17:15 (土日祝日は除く)

## デジタル問診票を利用!

#### 市から届く乳幼児健診の案内を参考に、受診予定日を登録

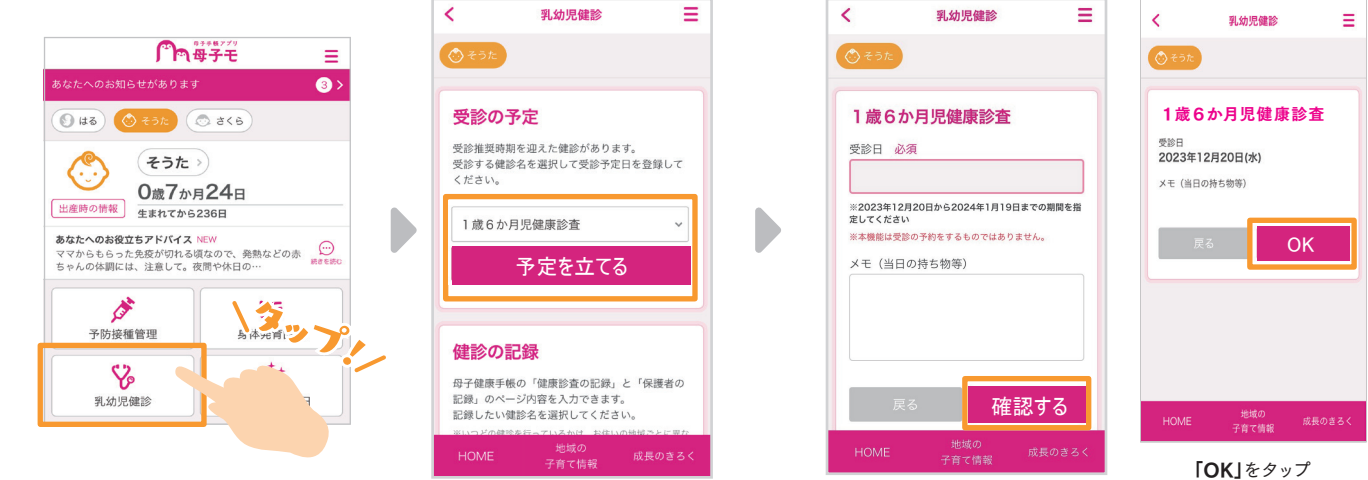

「OK」をタップ この画面で予定の入力は完了

## 受診日までにデジタル問診票の入力(一時保存も可能です)

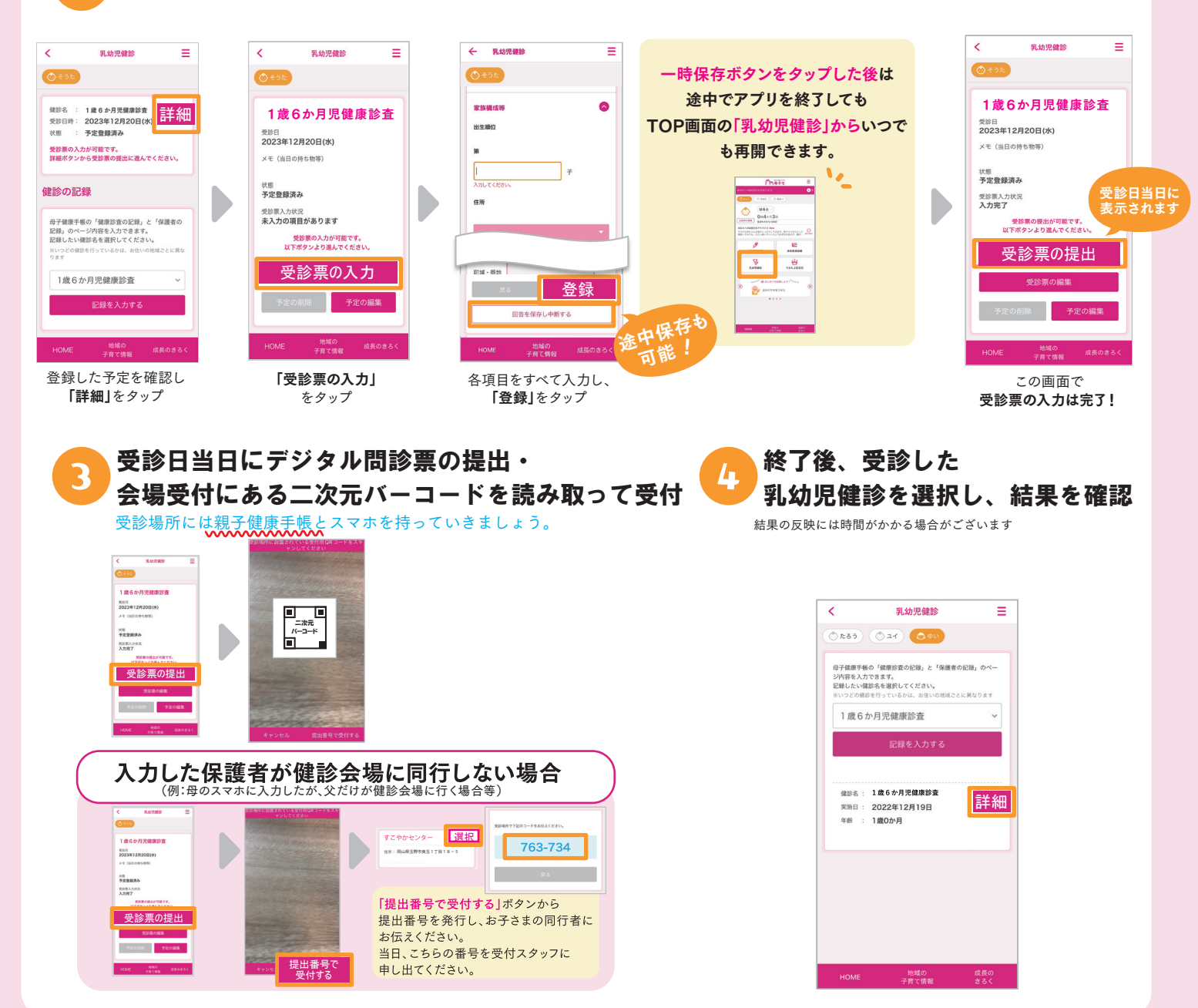

※掲載している画面イメージは、アプリの画面や機能がアップデートすることで実際と異なる場合があります。